## **1.** Begär Registerutdrag: *polisen.se/tjanster-tillstand/belastningsregistret*

Klicka på "Barn i annan verksamhet"

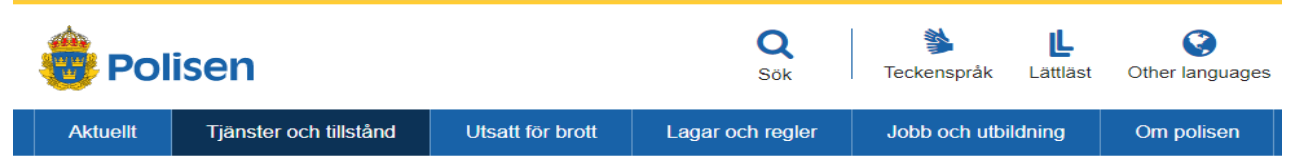

Startsida / Tjänster och tillstånd / Belastningsregistret - begära utdrag

## Belastningsregistret – begära utdrag

Belastningsregistret och misstankeregistret innehåller uppgifter om du är skäligen misstänkt eller har fått påföljder för brott. Du begär utdrag ur belastningsregistret om du till exempel ska arbeta med barn inom skola, förskola eller LSS-verksamhet.

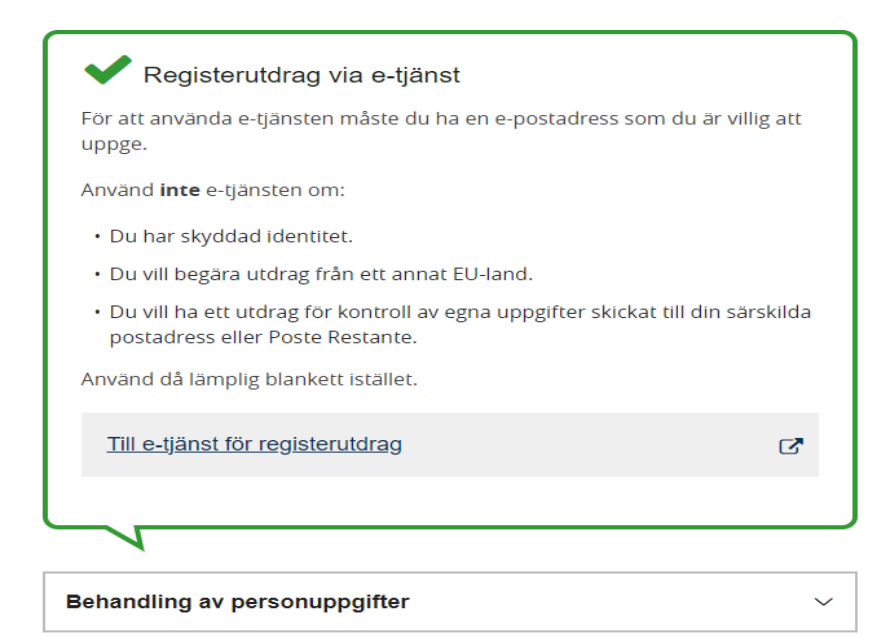

| utdrag                                          |
|-------------------------------------------------|
| Skola eller förskola, e-tjänst                  |
| Barn med funktionsnedsättning,<br>e-tjänst      |
| HVB-hem (familjehem), e-tjänst                  |
| Barn i annan verksamhet, e-<br>tjänst           |
| Arbete med<br>försäkringsdistribution, e-tjänst |
| Kontrollera egna uppgifter, e-<br>tjänst        |
| Utdrag att använda utomlands,<br>e-tjänst       |
| Utdrag från annat EU-land                       |
| Information till arbetssökande                  |
| Information till arbetsgivare                   |
| Information till myndigheter                    |
| Gallringsregler                                 |
| Skyddade personuppgifter                        |

Belastningsregistret - begära

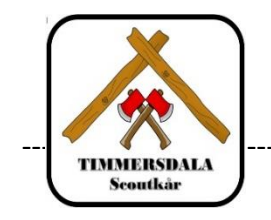

Klicka på "Till e-tjänst för registerutdrag"

Du får legitimera dig med BankID eller Mobilt BankID...

Välj typ av registerutdrag Barn i annan verksamhet.."

Fyll i din e-postadress och ev. andra uppgifter.

Klicka på "Nästa".

Ange adress för leverans av registerutdraget. Klicka på "Nästa".

Granska att allt är korrekt.

Klicka på "Skicka"

Utdrag för arbete med barn i annan verksamhet än skola och barnomsorg

När du blivit erbjuden ett jobb, uppdrag eller praktik och ska arbeta med barn med i en annan verksamhet än skola ska du visa ett utdrag ur belastningsregistret. Arbetet kan till exempel vara ett uppdrag i en förening.

| ✔ Registerutdrag via e-tjänst                                                                                     |  |  |  |  |
|----------------------------------------------------------------------------------------------------|--|--|--|--|
| För att använda e-tjänsten måste du ha en e-postadress som du är villig att<br>uppge.                             |  |  |  |  |
| Använd <b>inte</b> e-tjänsten om du har <b>skyddad identitet</b> . Använd då blankett<br>istället, se länk nedan. |  |  |  |  |
| Till e-tjänst för registerutdrag                                                                                  |  |  |  |  |
|                                                                                                    |  |  |  |  |
|                                                                                                    |  |  |  |  |

⇒ Ett registerutdrag sänds till din adress inom några veckor.

Läs nu sista sidan i denna Lathund.

## OM DU inte har BankID eller Mobilt BankID

Klicka på "Blanketter – barn i annan verksamhet"

Här kan du välja

en blankett att fylla i digitalt

<u>eller</u>

en blankett att skriva ut och fylla i för hand

# Blanketter – barn i annan verksamhet

Fyll i blanketten, skriv under den och skicka till polisen. Du få ett utdrag ur belastningsregistret som du visar upp för arbetsgivaren.

TIMMERSDALA

Scoutkår

 $\sim$ 

1. Fyll i blanketten

<u>Barn i annan verksamhet, begära utdrag (blankett att fylla i digitalt och skriva ut)</u>
<u>Barn i annan verksamhet, begära utdrag (blankett att skriva ut och fylla i för hand)</u>

Behandling av personuppgifter

### Fyll i ansökan tydligt och skriv under

Observera att även om du fyller i blanketten digitalt måste den skrivas ut för att göra namnteckningen för hand med penna. Vi godtar inte digitala signaturer.

Tänk på att en fullständig ansökan som är korrekt underskriven för hand med penna gör att du kan få ett utdrag snabbare.

Digitalt: Fyll i en digital blankett på din dator. Skriv sedan ut blanketten + underteckna den.

Manuellt: Skriv ut en tom blankett på papper, fyll i allt för hand och underteckna.

## Fyll i blanketten – underteckna och sänd in den

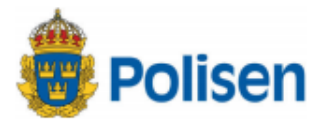

BEGÄRAN OM UTDRAG från belastningsregistret för föreningar m.m. Sida 1 (1)

Insändes till: Polismyndigheten Box 757 981 27 Kiruna

Den här blanketten är avsedd för dig som ombetts visa upp ett utdrag ur belastningsregistret enligt bestämmelser i lagen (2013:852) om registerkontroll av personer som ska arbeta med barn.

Du ska visa upp utdraget när du erbjuds anställning, uppdrag eller praktiktjänstgöring om det är ett arbete som innebär direkt och regelbunden kontakt med barn. Du får sedan behålla utdraget som är giltligt under 1 år från utfärdandedatumet.

Normal handläggningstid är ca 2 veckor, men om blanketten är ofullständigt eller otydligt ifyllt kan det ta längre tid. Var god texta om du inte fyller i blanketten direkt i datorn. Glöm inte namnunderskriften (gäller även inskannad begäran via e-post).

#### Dina personuppgifter

| Personnummer (AAAAMMDD-XXXX) | Efternamn            |
|------------------------------|----------------------|
|                              |                      |
| Förnamn                      | Telefonnummer dagtid |
|                              |                      |

Jag vill ha utdraget skickat till följande adress: (observera att utdrag inte får skickas direkt till arbetsgivare)

| Postnummer                                                                                         |                                                                                      | Postort                                                                                                    |                                                                                                    |                                                                                                    |  |  |  |
|----------------------------------------------------------------------------------------------------|--------------------------------------------------------------------------------------|----------------------------------------------------------------------------------------------------|----------------------------------------------------------------------------------------------------|----------------------------------------------------------------------------------------------------|--|--|--|
|                                                                                                    |                                                                                      |                                                                                                    |                                                                                                    |                                                                                                    |  |  |  |
|                                                                                                    |                                                                                      |                                                                                                    |                                                                                                    |                                                                                                    |  |  |  |
| Ovanstående                                                                                        | Ovanstående adress är inte min folkbokföringsadress                                  |                                                                                                    |                                                                                                    |                                                                                                    |  |  |  |
| Sökandens underskrift (obligatoriskt)                                                              |                                                                                      |                                                                                                    |                                                                                                    |                                                                                                    |  |  |  |
|                                                                                                    |                                                                                      |                                                                                                    |                                                                                                    |                                                                                                    |  |  |  |
| (Datum)                                                                                            |                                                                                      |                                                                                                    |                                                                                                    |                                                                                                    |  |  |  |
|                                                                                                    |                                                                                      |                                                                                                    |                                                                                                    |                                                                                                    |  |  |  |
| (Ort)                                                                                              |                                                                                      |                                                                                                    |                                                                                                    |                                                                                                    |  |  |  |
| Formuläret ska                                                                                     | sändas till Poli                                                                     | smyndigheten. Vi godtar även din                                                                                                    | begäran inskannad och skicka                                                                                                    | d som e-post.                                                                                                    |  |  |  |
| Polismyndighet<br>lagstiftning. Upp<br>personuppgifter<br>handlingar ska<br>dina rättigheter       | en kommer att<br>ogifterna behöv<br>kommer bara<br>dock tas om ha<br>på polisen.se/p | behandla dina personuppgifter i e<br>s för att handlägga ditt ärende, vil<br>att sparas så länge de behövs för<br>nd för arkivering och kan komma<br>bersonuppgifter/rattigheter. | nlighet med EU:s dataskyddsfö<br>ket är en del av polisens myndi<br>ändamålen med behandlingen.<br>att lämnas ut enligt offentlighet: | rordning och annan tillämplig<br>ghetsutövning. Dina<br>Uppgifter som ingår i allmänna<br>sprincipen. Du kan läsa mer om |  |  |  |
| Observera att din begäran behandlas automatiskt och därför besvaras inga frågor via e-post RUT4421 |                                                                                      |                                                                                                    |                                                                                                    |                                                                                                    |  |  |  |
| Postadress:                                                                                        | Polismyndig                                                                          | heten Telefon: 010 - 563                                                                                                    | 35 02 E-pos                                                                                                    | st: registerutdrag@polisen.se                                                                                            |  |  |  |
|                                                                                                    | 981 27 Kirur                                                                         | a                                                                                                    | www                                                                                                    | polisen.se                                                                                                    |  |  |  |

#### Alternativ

442.14 Ver. 2019-12-11/7

R

Digitalt: Scanna in din blankett och sänd med epost till mailadressen ovan.

Manuellt: Sänd in din pappersblankett till Polismyndigheten via brev

# Kårens rutin för Registerutdrag

- Alla registerutdrag visas upp för Gunnel (ordförande) och Ingvar (kassör).
- Gunnel och Ingvar visar upp sina registerutdrag för hela kårstyrelsen.

## A. Om ditt Registerutdraget inte innehåller någon belastning:

Då registreras i eBAS, för innevarande år: "Uppvisat registerutdrag"

| Nykter<br>SCOU                                     | hetsrörelsens<br>Itförbund |                            |                                                       |                         |
|----------------------------------------------------|----------------------------|----------------------------|-------------------------------------------------------|-------------------------|
| imersdala Scoulkär<br>Översikt<br>Kårens uppgifter | 2021 V Tin<br>Medlems      | imersdala Scoutkår v       |                                                       | eBas                    |
| Gunnel Johansso                                    | n (Äventyrarledar          | e) (Uppvisat registerutdra | ag) (Trygga möten år 2021)                            | Ändra Radera            |
| Herrekvarnsvägen<br>63                             | Personnummer               | Kvinna                     | Inträdesdatum: 2021                                   | -02-09<br>eregistrering |
| 541 93 SKÖVDE                                      | Telnr:                     |                            | Tidning: Scouting Spirit                              | Ja                      |
|                                                    | E-post:                    |                            | Tidning: Scout<br>Tidning: Motdrag<br>Huvudmedlemskap | Ja<br>NSF               |
|                                                    |                            |                            | Aktivt medlemskap<br>Inbetalningsdatum                | Ja                      |
|                                                    |                            |                            | Åldersgrupp<br>Ledare                                 | Övriga<br>Äventyrare    |

## B. Om ditt Registerutdraget innehåller någon belastning:

- 1. Då registreras i eBAS för innevarande år: "Uppvisat registerutdrag".
- 2. Du stängs omedelbart av från all scoutverksamhet i kåren.
- 3. Kårstyrelsen diskuterar belastningen du har i Polisens register och vilken konsekvens det får.
- 4. Du meddelas kårstyrelsens beslut om du får ha ett uppdrag i kåren eller inte.

### C. Om du inte vill visa upp Registerutdrag:

- 1. Då registreras i eBAS för innevarande år: "Ej uppvisat registerutdrag".
- 2. Du stängs omedelbart av från all scoutverksamhet i kåren.
- 3. Du förblir avstängd tills du visar upp ett aktuellt registerutdrag.

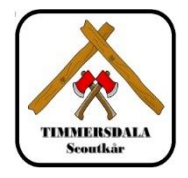